# Configuration de l'intégration du domaine VMM avec ACI et UCS série B

## Contenu

Introduction Conditions préalables Conditions requises Components Used Configuration Créer le domaine VMM Vérifier que le DVS est créé dans vCenter Créer/vérifier que CDP ou LLDP est activé sur les vNIC UCS Configurer les stratégies vSwitch sur APIC pour UCS B Vérification Dépannage

## Introduction

Ce document décrit les étapes de configuration requises pour intégrer une gamme Cisco Unified Computing System (UCS) B dans un fabric ACI (Application Centric Infrastructure) qui exploite l'intégration de domaine Virtual Machine Manager (VMM).

## Conditions préalables

### **Conditions requises**

Aucune spécification déterminée n'est requise pour ce document.

#### **Components Used**

Les informations contenues dans ce document sont basées sur les versions de matériel et de logiciel suivantes :

- Structure ACI composée de deux commutateurs dorsaux et de deux commutateurs Leaf
- Châssis UCS série B avec deux interconnexions de fabric
- Lames UCS série B avec VMware ESXi
- Un contrôleur APIC (Application Policy Infrastructure Controller)

The information in this document was created from the devices in a specific lab environment. All of the devices used in this document started with a cleared (default) configuration. If your network is live, make sure that you understand the potential impact of any command.

# Configuration

#### Créer le domaine VMM

La plupart de cette configuration est similaire au déploiement d'un domaine VMM sur n'importe quel matériel serveur. Il y a certaines limitations pour lesquelles la solution de contournement est de configurer l'APIC d'une certaine manière. Ces configurations de contournement sont décrites spécifiquement dans cette procédure.

1. Créez un pool VLAN dynamique. Dans l'interface utilisateur APIC, sélectionnez Fabric > Access Policies > Pools > VLAN > Create VLAN Pool.

| System    | Tenant       | s Fabric          | Virtual Networking |
|-----------|--------------|-------------------|--------------------|
| Inve      | ntory        | Fabric Policies   | Access Policies    |
|           |              |                   |                    |
| Policies  | 5            |                   |                    |
| > 🕩 Quid  | k Start      |                   |                    |
| > 📰 Swit  | ches         |                   |                    |
| > 🔚 Mod   | lules        |                   |                    |
| > 📄 Inter | faces        |                   |                    |
| > 📰 Polic | cies         |                   |                    |
| V 🖬 Poo   | ls           |                   |                    |
|           | /LAN         | Create VI AN Pool |                    |
| > 🖬 🗤     | XLAN         |                   |                    |
| > 📰 \     | /SAN         |                   |                    |
| > 🖬 🗤     | /SAN Attrib  | outes             |                    |
| > 📰 N     | Aulticast Ac | ddress            |                    |
| > 📄 Phys  | sical and Ex | ternal Domains    |                    |

2. Lorsque la fenêtre Create VLAN Pool s'ouvre, saisissez les informations suivantes : Saisissez le nom du pool dans le champ Nom.Cliquez sur Allocation dynamique.Cliquez sur le symbole Blocs de fin (+) plus et saisissez la plage de blocs de fin dans les champs Plage de la boîte de dialogue Créer des plages.Cliquez sur Allocation dynamique pour le champ Mode d'allocation.Cliquez sur Externe ou sur Encapsulations de fil.Click OK.Cliquez sur Submit.

| <ul> <li>INS</li> </ul> | Create VI AN E          | Pool                      |                                           |                       | 00                        |
|-------------------------|-------------------------|---------------------------|-------------------------------------------|-----------------------|---------------------------|
|                         | Specify the Deel ider   |                           |                                           |                       |                           |
|                         | Specify the Pool Ider   | Demo-pool                 |                                           |                       |                           |
|                         | Description             | : optional                |                                           |                       |                           |
|                         |                         |                           |                                           |                       |                           |
|                         | Allocation Mode         | Dynamic Allocation        | Static Allocation                         |                       |                           |
|                         | Encap Blocks            | s/                        | · · · · · · · · · · · · · · · · · · ·     |                       | ÷ +                       |
|                         |                         | VLAN Range                | Allocation Mode                           | Role                  |                           |
| Cre                     | eate Ranges             |                           |                                           |                       | 88                        |
| Spe                     | cify the Encap Block Ra | ange                      |                                           |                       |                           |
|                         | Type: VLAN              |                           |                                           |                       |                           |
|                         | Range: VLAN             | 100                       | - VLAN V 199                              |                       |                           |
|                         | Allocation Mode:        |                           | rit allocMode from parent Static /        | location              |                           |
|                         | Allocation Mode.        |                           | and anocimode from parent Static P        | allocation            |                           |
|                         | Role: Ext               | ernal or On the wire enca | apsulations Internal                      |                       |                           |
|                         |                         |                           |                                           |                       |                           |
|                         |                         |                           |                                           |                       |                           |
|                         |                         |                           |                                           | C                     | ancel OK                  |
| Cr                      | eate VLAN Po            | ol                        |                                           |                       | 28                        |
| Spe                     | cify the Pool identit   | v                         |                                           |                       | 00                        |
|                         | Name:                   | )<br>Demo-pool            |                                           |                       |                           |
|                         | Description:            | optional                  |                                           | 1                     |                           |
|                         |                         |                           |                                           |                       |                           |
|                         | Allocation Mode:        | Dunamic Allocation        | Static Allocation                         |                       |                           |
|                         | Anocation mode.         | Dynamic Allocation        | Static Allocation                         |                       |                           |
|                         | Essen Disalar           |                           |                                           |                       |                           |
|                         | Encap Blocks:           |                           |                                           |                       | <b>v</b> +                |
|                         | Encap Blocks:           | VLAN Range                | Allocation Mode                           | Role                  | <b>T</b> +                |
|                         | Encap Blocks:           | VLAN Range<br>[100-199]   | Allocation Mode<br>Inherit allocMode from | Role<br>n par Externa | al or On the wire en      |
|                         | Encap Blocks:           | VLAN Range<br>[100-199]   | Allocation Mode<br>Inherit allocMode from | Role<br>n par Externa | al or On the wire en      |
|                         | Encap Blocks:           | VLAN Range<br>[100-199]   | Allocation Mode<br>Inherit allocMode from | Role<br>n par Externa | al or On the wire en      |
|                         | Encap Blocks:           | VLAN Range<br>[100-199]   | Allocation Mode<br>Inherit allocMode from | Role<br>n par Externa | +<br>al or On the wire en |
|                         | Encap Blocks:           | VLAN Range<br>[100-199]   | Allocation Mode<br>Inherit allocMode from | Role<br>n par Externa | +<br>al or On the wire en |
|                         | Encap Blocks:           | VLAN Range<br>[100-199]   | Allocation Mode<br>Inherit allocMode from | Role<br>n par Externa | +<br>al or On the wire en |
|                         | Encap Blocks:           | VLAN Range<br>[100-199]   | Allocation Mode<br>Inherit allocMode from | Role<br>n par Externa | +<br>al or On the wire en |

3. Dans l'interface utilisateur APIC, sélectionnez Virtual Networking > VMM Domains > VMware > Create vCenter Domain.

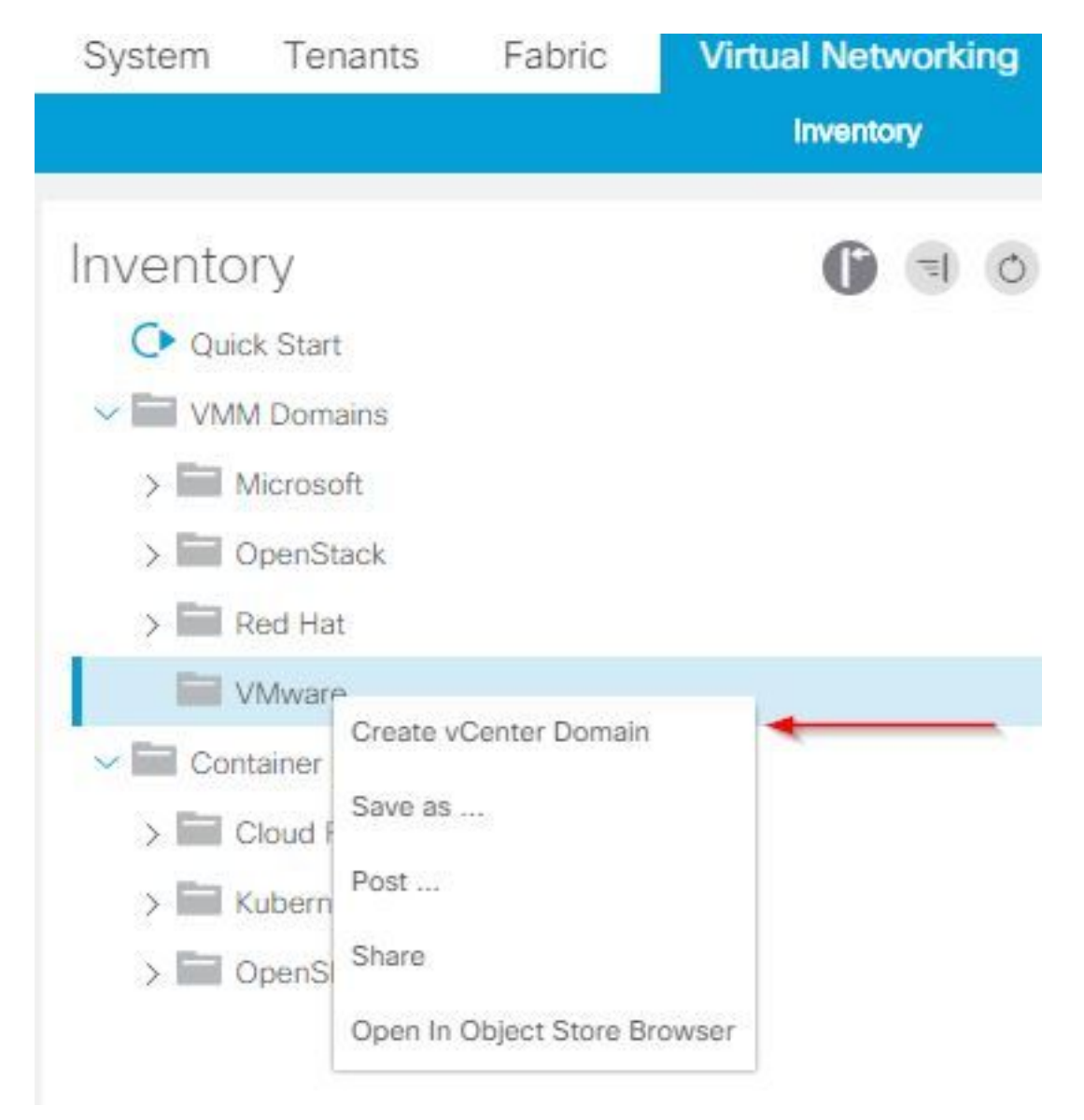

4. Lorsque la fenêtre Créer un domaine vCenter apparaît, saisissez les informations suivantes : Saisissez le nom de domaine dans le champ Virtual Switch Name.Cliquez sur VMWare vSphere Distributed Switch.Choisissez (créer si nécessaire) Demo-AEP dans la liste déroulante Profil d'entité associable.Choisissez Demo-Pool (dynamique) dans la liste déroulante VLAN Pool.Cliquez sur le symbole vCenter Credential (+) plus et entrez vos informations d'identification vCenter dans la boîte de dialogue Créer des informations d'identification vCenter.Click OK.Cliquez sur Submit.

| Create vCenter Domain             | <b>0 8</b>                                                |
|-----------------------------------|-----------------------------------------------------------|
| Specify vCenter domain users and  | controllers                                               |
|                                   | ne: Demo-VMM                                              |
| Virtual Swit                      | ch: VMware vSphere Distributed Switch Cisco AVS Cisco AVE |
| Associated Attachable Entity Prof | ile: Demo-AEP 🗸 🔽                                         |
| Delimi                            | ter:                                                      |
| Enable Tag Collecti               |                                                           |
| Access Mo                         | de: Read Only Mode Read Write Mode                        |
| Endpoint Retention Time (second   | ts): 0 🗘                                                  |
| >VLAN Po                          | pol: Demo-pool(dynamic) V                                 |
| Security Domai                    | ns: +                                                     |
|                                   | Name Description                                          |
|                                   |                                                           |
| vCenter Credenti                  | als: +                                                    |
|                                   | Profile Name Username Description                         |
| Create vCenter                    | Credential 📀 🛇                                            |
| opeony account prom               |                                                           |
| Name:                             | Demo-VMM-Creds                                            |
| Description:                      | optional                                                  |
| 8                                 |                                                           |
| Username:                         | root                                                      |
| Password:                         |                                                           |
| Confirm Password:                 |                                                           |
|                                   | Cancel OK                                                 |

5. Cliquez sur le symbole (+) plus par en-tête vCenter dans la fenêtre Créer un domaine vCenter. Il peut être nécessaire de faire défiler la page vers le bas pour le voir. Entrez ces informations lorsque la fenêtre Créer un contrôleur vCenter apparaît :

| vCenter: |      |    |      |                  | ÷ |
|----------|------|----|------|------------------|---|
|          | Name | IP | Туре | Stats Collection |   |

Saisissez le nom d'hôte ou l'adresse IP dans le champ Host Name (ou IP Address).Choisissez **vCenter Default** dans la liste déroulante Version DVS.Saisissez le nom du data center dans le champ Datacenter.Choisissez **Demo-VMM-Creds** dans la liste déroulante Informations d'identification associées.Click OK.Cliquez sur Submit.

| Add vCenter Co             | ntroller         |        |  |           |
|----------------------------|------------------|--------|--|-----------|
| Specify controller profile | е                |        |  |           |
| vCenter Controll           | er               |        |  |           |
| Name:                      | Demo-vCenter     |        |  |           |
| Host Name (or IP Address): | 192.168.100.50   | -      |  |           |
| DVS Version:               | vCenter Default  | ~      |  |           |
| Stats Collection:          | Disabled Enabled |        |  |           |
| Datacenter:                | jristain         |        |  |           |
| Management EPG:            | select an option | $\sim$ |  |           |
| Associated Credential:     | Demo-VMM-Creds   | ~      |  |           |
|                            |                  |        |  |           |
|                            |                  |        |  |           |
|                            |                  |        |  |           |
|                            |                  |        |  |           |
|                            |                  |        |  |           |
|                            |                  |        |  |           |
|                            |                  |        |  | Cancel OK |

### Vérifier que le DVS est créé dans vCenter

Vous devriez voir quelques nouvelles tâches dans la fenêtre Tâches récentes et l'ajout d'un commutateur virtuel distribué (DVS) dans le serveur vCenter :

| Recent Tasks                                                                                                    |            |           |         |              |                |                      |  |  |
|----------------------------------------------------------------------------------------------------|------------|-----------|---------|--------------|----------------|----------------------|--|--|
| Name                                                                                                    | Target     | Status    | Details | Initiated by | vCenter Server | Requested Start Ti 💬 |  |  |
| Create a vSphere Distributed Switch                                                                                                    | Demo-VMM   | Completed |         | root         | JRISTAIN-VCE   | 4/9/2015 10:38:57 AM |  |  |
| Create alarm                                                                                                    | Demo-VMM   | Completed |         | root         | JRISTAIN-VCE   | 4/9/2015 10:38:57 AM |  |  |
| Create alarm                                                                                                    | 📁 Demo-VMM | Completed |         | root         | JRISTAIN-VCE   | 4/9/2015 10:38:56 AM |  |  |
| Create folder                                                                                                    | jristain   | Completed |         | root         | JRISTAIN-VCE   | 4/9/2015 10:38:56 AM |  |  |
| <ul> <li>JRISTAIN-VCENTER</li> <li>jristain</li> <li><i>p</i> Demo-VMM</li> <li>Demo-VMM</li> <li>Demo-VMM</li> <li>Demo-VMM-DVUplinks-63</li> </ul> |            |           |         |              |                |                      |  |  |

Lorsque vous déployez UCS B dans l'ACI, vous pouvez choisir le protocole de découverte que vous souhaitez utiliser pour découvrir les hôtes. Cette section explique comment configurer chaque type dans UCS Manager.

Par défaut, le protocole CDP (Cisco Discovery Protocol) est désactivé sur la carte d'interface réseau virtuelle (vNIC) UCS, car la stratégie de contrôle de réseau par défaut a le protocole CDP désactivé. Afin d'activer CDP, vous pouvez soit modifier la stratégie de contrôle de réseau par défaut, soit en créer une nouvelle avec CDP activé. Appliquez ensuite cette stratégie à chaque vNIC de chaque profil de service. Dans cet exemple, la stratégie de contrôle réseau par défaut est modifiée car tous les profils de service utilisent par défaut :

Si vous utilisez une autre stratégie, assurez-vous d'ajouter cette stratégie aux vNIC de chaque profil de service :

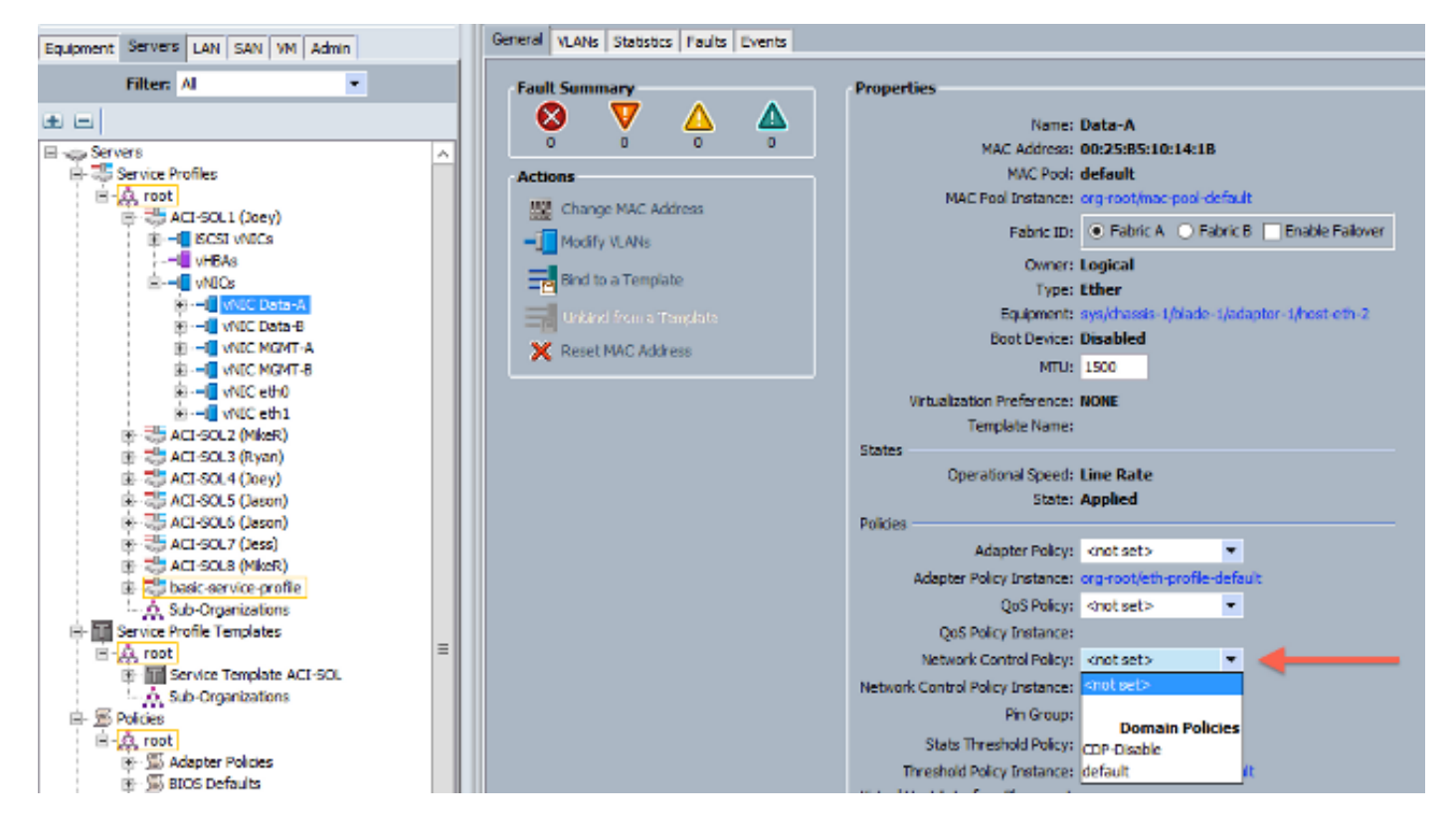

Dans les versions 2.2(4b) et ultérieures, UCS prend en charge le protocole LLDP (Link Layer Discovery Protocol) depuis les interconnexions de fabric jusqu'aux lames. Cela signifie que vous pouvez également utiliser LLDP afin de découvrir les hôtes dans vCenter et le fabric si vous exécutez cette version ou une version ultérieure. La configuration est identique à celle ci-dessus, mais vous devez activer LLDP dans les deux directions :

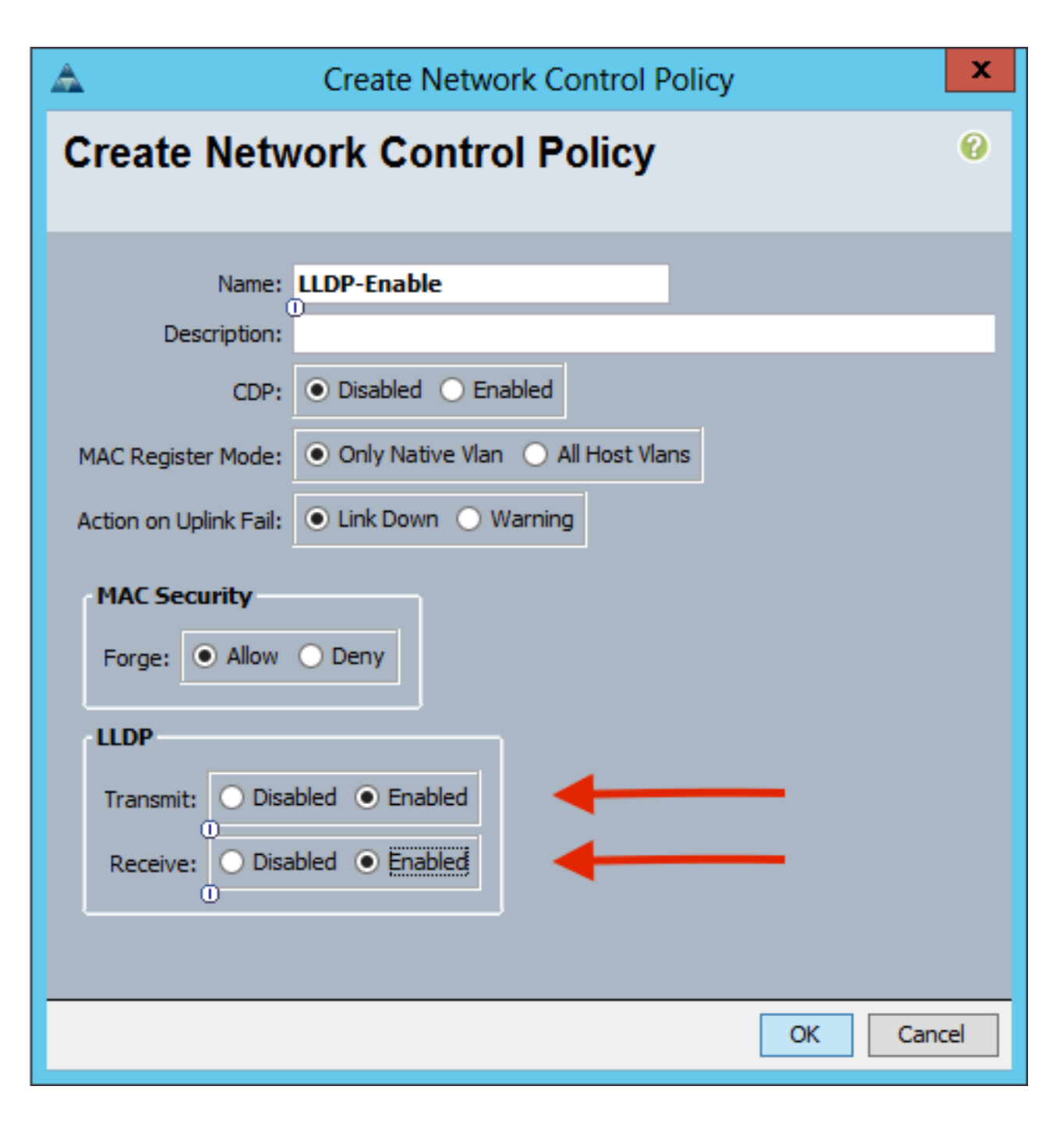

#### Configurer les stratégies vSwitch sur APIC pour UCS B

Par défaut sur le DVS, le protocole de découverte utilisé est LLDP. Cela convient à tous les serveurs prenant en charge LLDP, mais les lames de la gamme UCS B prennent uniquement en charge LLDP sur UCSM version 2.2(4b) et ultérieure. Pour cette raison, ESXi ne peut pas signaler les informations LLDP à l'APIC, sauf si vous utilisez le code correct.

En tant qu'alternative au protocole LLDP, utilisez le protocole CDP pour découvrir les hôtes. Pour que le DVS utilise le protocole CDP, configurez une stratégie vSwitch sur le domaine VMM pour lequel le protocole CDP est activé et le protocole LLDP désactivé.

En outre, le seul mécanisme d'équilibrage de charge pris en charge lorsque la gamme UCS B est utilisée est Route Based on Originating Virtual Port. Si vous configurez une stratégie **mac-pinning**, il programme les groupes de ports pour utiliser ce mécanisme. Ceci est très important afin d'éviter la perte de paquets.

1. Dans l'interface utilisateur APIC, sélectionnez Réseau virtuel > Domaines VMM > VMware >

Domaine configuré > Créer des stratégies VSwitch.

| Inventory                                                                    | 0 🗉 🛈                                                                                                    |
|------------------------------------------------------------------------------|----------------------------------------------------------------------------------------------------|
| O Quick Start                                                                |                                                                                                    |
| VMM Domains                                                                  |                                                                                                    |
| > Microsoft                                                                  |                                                                                                    |
| > CopenStack                                                                 |                                                                                                    |
| > 📰 Red Hat                                                                  |                                                                                                    |
| VMware                                                                       |                                                                                                    |
| Demo-VMM     Demo-VMM     Controllers     Trunk Port C     Container Domains | Create VSwitch Policies<br>Migrate to Cisco AVE<br>Delete<br>Save as<br>Post<br>Share<br>Open In Object Store Browser |

2. Àce stade, un avertissement s'affiche pour vous avertir qu'une stratégie VSwitch par défaut a été créée.

| Properties                                |                                            |
|-------------------------------------------|--------------------------------------------|
| Name:                                     | Demo-VMM                                   |
| Virtual Switch:                           | Distributed Switch                         |
| Associated Attachable Entity<br>Profiles: | <ul> <li>Name</li> </ul>                   |
| ronos.                                    | Demo-AEP                                   |
|                                           | Warning 🛛 😵                                |
|                                           | VSwitch Policy Container has been created. |
| Encapsulation:                            | vla                                        |
| Configure Infra Port Groups:              | To configure port groups for virtual apic  |
| Delimiter:                                |                                            |
| Enable Tag Collection:                    |                                            |
| Access Mode:                              | Read Only Mode Read Write Mode             |
| Endpoint Retention Time (seconds):        | 0                                          |
| VLAN Pool:                                | Demo-pool(dynamic) 🗸 🛃                     |
| Security Domains:                         | ₹ +                                        |
|                                           | Name Description                           |
|                                           | No Security Domains Discovered             |

3. Acceptez le message d'avertissement et accédez à l'onglet Politique Vswitch sous Domaine VMM : Choisissez ou créez une stratégie CDP où CDP est activé.Choisissez ou créez une stratégie de canal de port avec le mode mac-pinning sélectionné.Choisissez ou créez une stratégie LLDP où CDP est désactivé.Cliquez sur Submit.Note: Si vous utilisez UCSM 2.2(4b) ou une version ultérieure et que vous souhaitez utiliser LLDP, vous pouvez activer LLDP dans cette stratégie vSwitch car UCS la prend en charge. Cet exemple concerne uniquement les versions UCSM qui ne prennent pas en charge le protocole LLDP ou si le protocole CDP est souhaité. Si LLDP et CDP sont activés, LLDP est prioritaire

| Domain - Demo-VMM        |                  |   |          |         |               |            | 00          |
|--------------------------|------------------|---|----------|---------|---------------|------------|-------------|
|                          |                  |   |          | P       | olicy Operati | onal Assor | ciated EPGs |
|                          |                  |   |          | General | VSwitch Polic | y Faults   | History     |
| 0 0 0                    |                  |   |          |         |               | 0 ±        | **          |
| Properties               |                  |   |          |         |               |            |             |
| Port Channel Policy:     | MAC-pinning      | ~ | <b>A</b> |         |               |            |             |
| LLDP Policy:             | LLDP_off         | ~ | p        |         |               |            |             |
| CDP Policy:              | CDP_on           | ~ | 3        |         |               |            |             |
| NetFlow Exporter Policy: | select an option |   |          |         |               |            |             |

Après avoir cliqué sur **Soumettre**, vous pouvez voir que le DVS est reconfiguré dans vCenter :

| and the second second |  |  |
|-----------------------|--|--|
|                       |  |  |

:

nmary Networks Ports Resource Allocation Configuration Virtual Machines Hosts Tasks & Events Alarms Permissions Remove Add Host... Manage Hosts... Nev

|                       |      |   | the second second second second second second second second second second second second second second second se |
|-----------------------|------|---|----------------------------------------------------------------------------------------------------|
| Et al.                |      |   |                                                                                                    |
| Charles and a charles | 1000 |   | - PK                                                                                                    |
| CASE HERE             |      |   |                                                                                                    |
|                       |      | - |                                                                                                    |

| General<br>Advanced | Advanced<br>Maximum MTU:                             | 9000                                      |
|---------------------|------------------------------------------------------|-------------------------------------------|
|                     | Discovery Protocol<br>Status:                        | Enabled                                   |
|                     | Type:<br>Operation:                                  | Cisco Discovery Protocol                  |
|                     | Administrator Contact Inf<br>Name:<br>Other details: | formation                                 |
|                     |                                                      | Example: email address, phone number etc. |
|                     |                                                      |                                           |
|                     |                                                      |                                           |
|                     |                                                      |                                           |

Vous pouvez également vérifier que les machines voient les informations CDP depuis Fabric Interconnect

| - Demo-                        | VMM-DVUplinks-63 🕜 📝             |  |  |  |  |  |  |
|--------------------------------|----------------------------------|--|--|--|--|--|--|
| 🗆 🥽 ug                         | plink1 (1 NIC Adapter)           |  |  |  |  |  |  |
| C vmnic                        | 4 14.2.104.48                    |  |  |  |  |  |  |
| Cisco Discovery Protocol       | ×                                |  |  |  |  |  |  |
| Properties                     |                                  |  |  |  |  |  |  |
| Version                        | 2                                |  |  |  |  |  |  |
| Timeout                        | 2                                |  |  |  |  |  |  |
| Time to live:                  | 179                              |  |  |  |  |  |  |
| Samples                        | 1517                             |  |  |  |  |  |  |
| Device ID:                     | aci-sol-calo-ucsb-A(SSI18220541) |  |  |  |  |  |  |
| IP Address:                    | 14.7.104.73                      |  |  |  |  |  |  |
| Port ID:                       | Vethernet813                     |  |  |  |  |  |  |
| Software Version:              | Cisco Nexus Operating System (   |  |  |  |  |  |  |
| Hardware Platform:             | UCS-FI-6248UP                    |  |  |  |  |  |  |
| IP Prefix:                     | 0.0.0.0                          |  |  |  |  |  |  |
| IP Prefix Length:              | 0                                |  |  |  |  |  |  |
| VLAN:                          | 1                                |  |  |  |  |  |  |
| Full Duplex:                   | Disabled                         |  |  |  |  |  |  |
| MTU:                           | 1500                             |  |  |  |  |  |  |
| System Name:                   | aci-sol-calo-ucsb-A              |  |  |  |  |  |  |
| System OId:                    | 1.3.6.1.4.1.9.12.3.1.3.1062      |  |  |  |  |  |  |
| Management Address:            | 14.2.104.23                      |  |  |  |  |  |  |
| Location:                      | snmplocation                     |  |  |  |  |  |  |
| Peer Device Capability Enabled |                                  |  |  |  |  |  |  |
| Router:                        | No                               |  |  |  |  |  |  |
| Transparent Bridge:            | No                               |  |  |  |  |  |  |
| Source Route Bridge:           | No                               |  |  |  |  |  |  |
| Network Switch:                | Yes                              |  |  |  |  |  |  |
| Host:                          | No                               |  |  |  |  |  |  |
| IGMP:                          | Yes                              |  |  |  |  |  |  |
| Repeater:                      | No                               |  |  |  |  |  |  |

4. Vérifiez que la route basée sur le port virtuel d'origine est programmée sur les groupes de ports. Cliquez avec le bouton droit de la souris sur un groupe de ports dans l'onglet Mise en réseau, puis modifiez le paramètre afin de vérifier ceci :

| General                           | Policies                                                                                                    |                                          |                      |  |  |  |  |  |
|-----------------------------------|----------------------------------------------------------------------------------------------------|------------------------------------------|----------------------|--|--|--|--|--|
| Policies                          | Teaming and Failover                                                                                                    |                                          |                      |  |  |  |  |  |
| Security<br>Traffic Shaping       | Load Balancing:                                                                                                    | Route based on originating               | virtual port 💌       |  |  |  |  |  |
| VLAN<br>Teaming and Failover      | Network Failover Detection:                                                                                                    | Link status only                         | <b>_</b>             |  |  |  |  |  |
| Resource Allocation<br>Monitoring | Notify Switches:                                                                                                    | Yes                                      | -                    |  |  |  |  |  |
| Miscellaneous<br>Advanced         | Failback:                                                                                                    | Yes                                      | -                    |  |  |  |  |  |
|                                   | Failover Order                                                                                                    |                                          |                      |  |  |  |  |  |
|                                   | Select active and standby uplinks. D<br>order specified below.                                                                                                    | During a failover, standby uplinks activ | Move Up              |  |  |  |  |  |
|                                   | Select active and standby uplinks. D         order specified below.         Name         Active Uplinks         uplink1         uplink2         uplink3         uplink4         uplink5 | During a failover, standby uplinks activ | Move Up<br>Move Down |  |  |  |  |  |

## Vérification

Référez-vous à cette section pour vous assurer du bon fonctionnement de votre configuration.

Une fois ces modifications effectuées, le contrôleur APIC doit être informé par le vCenter des informations CDP. Afin de vérifier cela, vérifiez l'inventaire du domaine VMM.

Dans l'interface utilisateur du contrôleur APIC, sélectionnez Virtual Networking > Inventory > VMM Domains > VMware > Domain > Controllers > vCenter > Hypervisors > Hypervisor > General pour afficher la fenêtre Propriétés.

| System                                          | Tenants                | Fabric       | Virtual Networking       | L4 L7 Services   | Admin                                        | Opera   | itions      | Apps                            |                                     |                 |              |             |         |
|-------------------------------------------------|------------------------|--------------|--------------------------|------------------|----------------------------------------------|---------|-------------|---------------------------------|-------------------------------------|-----------------|--------------|-------------|---------|
|                                                 |                        | - 95         | Inventory                |                  |                                              |         |             |                                 |                                     |                 |              |             |         |
| Invento                                         | ory                    | 0 =          | o Hyperviso              | r - 14.2.169     | .19                                          |         |             |                                 |                                     |                 |              |             | 00      |
| C Quid                                          | ck Start               |              |                          |                  |                                              |         |             |                                 | Topology                            | General         | Stats        | Faults      | History |
|                                                 | M Domains <del>-</del> | -            |                          |                  |                                              |         |             |                                 |                                     |                 | -            |             |         |
| > 🕅 M                                           | Vicrosoft              |              | 8 0 4                    |                  |                                              |         |             |                                 |                                     |                 |              |             | 0 ±     |
| > 🕅 (                                           | OpenStack              |              | Properties               |                  |                                              |         |             |                                 |                                     |                 |              |             |         |
| > 🖬 F                                           | Red Hat                |              | Above and the            | Name:            | 14.2.169.19                                  |         |             |                                 |                                     |                 |              |             |         |
| ~ 🖬 🗤                                           | /Mware 🛶 🗕             |              |                          | Type:            | Hypervisor H                                 | ost     |             |                                 |                                     |                 |              |             |         |
| ~ @                                             | Demo-VMM               | - Domain     |                          | Status:          | Powered On                                   | 1       | 2000        | 2000                            |                                     | 2000            |              |             |         |
|                                                 | Controller             | s 🔶          | -                        | Hypervisor NICs: | <ul> <li>Name</li> </ul>                     | MAC     | State       | Faults                          | Link<br>Speed                       | Duplex<br>Mode  | Neighbor     |             |         |
|                                                 | V 🖧 Demo-              | -vCenter-    | vCenter                  |                  | vmnic0                                       | EC:BD:1 | Up          | 0000                            | 1000 Mb                             | True            |              |             | ^       |
|                                                 |                        |              |                          | vmnic1           | EC:BD:1                                      | Down    | 0000        | unknown                         | Unknown                             |                 |              |             |         |
|                                                 | > 🗔                    | 14.2.169.19  | Hypervisor               | isor             | vmnic2                                       | 04:62:7 | Up          | 0000                            | 10000 Mb                            | True            |              |             |         |
|                                                 | > 🗔                    | 14.2.169.20  |                          |                  | vmnic3                                       | 04:62:7 | Up          | 0000                            | 10000 Mb                            | True            |              |             |         |
|                                                 | > 🖬 DV:                | S - Demo-VMN | A                        |                  | IC C Pa                                      | ige 1 C | f1 > >      | Obiec                           | ts Per Page:                        | 5 0             | Displaving C | Oblects 1 - | 8 Of 8  |
| >                                               | Trunk Por              | t Groups     | •                        |                  | Ver e ce                                     |         |             |                                 |                                     |                 |              |             |         |
| Container Domains     Domains     Cloud Foundry |                        |              | Virtual Machines:        | * Name           |                                              |         |             | Status                          |                                     |                 |              | 0           |         |
|                                                 |                        |              |                          | ASAv(rrangelh)   |                                              |         |             | Powered Off                     |                                     |                 |              |             |         |
| > 🖬 🛛                                           | > 🔚 Kubernetes         |              |                          |                  | ASAv-transparent                             |         |             |                                 | Powered Off                         |                 |              |             |         |
| > CopenShift                                    |                        |              | ASAv-vmm                 |                  |                                              |         | Powered Off |                                 |                                     |                 |              |             |         |
|                                                 |                        |              | ASAv1-trans-inside-host  |                  |                                              |         | Powered Off |                                 |                                     |                 |              |             |         |
|                                                 |                        |              | ASAv1-trans-outside-host |                  |                                              |         | Powered Off |                                 |                                     |                 | ~            |             |         |
|                                                 |                        |              | IC C Pa                  |                  | ige 1 C                                      | f 2 > > | Objects     | s Per Page: 15                  |                                     | Displaying Obje | acts 1 - 15  | Of 18       |         |
|                                                 |                        |              |                          | Neighbors:       | <ul> <li>Manager</li> <li>Address</li> </ul> | nent    | Interface   | Name                            | Proto                               |                 | Neighbo      | r ID        |         |
|                                                 |                        |              |                          |                  |                                              |         |             | No items ha<br>Select Actions t | ave been found.<br>o create a new i | tem.            |              |             |         |

Àce stade, vous pouvez modifier les paramètres de votre réseau de machines virtuelles pour ajouter la carte au groupe de ports approprié et tester la connectivité. Les requêtes ping doivent aboutir. Si les requêtes ping échouent, vérifiez que tous les paramètres dans vCenter et dans l'APIC sont corrects pour la détection de voisins CDP.

# Dépannage

Il n'existe actuellement aucune information de dépannage spécifique pour cette configuration.